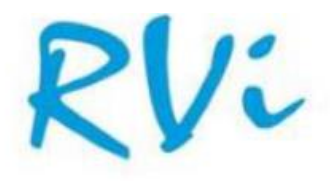

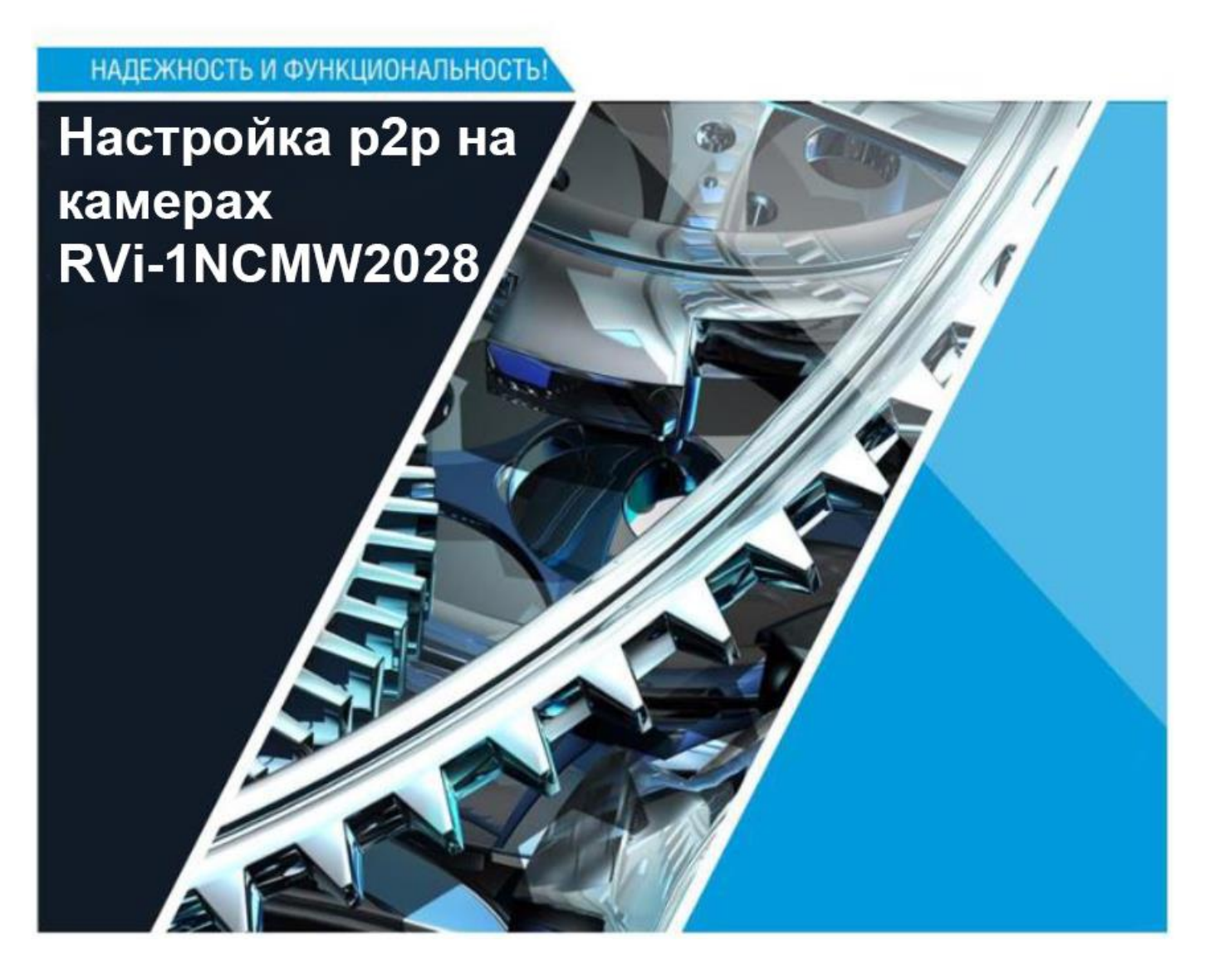

## Настройка р2р подключения

Для настройки подключения p2p на камере необходимо авторизоваться на web интерфейсе устройства и перейти на вкладку «Настройка», в списке слева найти раздел «Сеть» и перейти в подраздел «Общие». В подразделе «Общие» перейти на вкладку «Настройка портов» и включить параметр «Соединение P2P», сохранить настройки.

| RVi                                       |                                         |        |      |              |  |          | Просмотр | Архив  | Настройка | Локальные настройки | ! 🖱  |
|-------------------------------------------|-----------------------------------------|--------|------|--------------|--|----------|----------|--------|-----------|---------------------|------|
| 🖵 Общие                                   | Odupe PPPoE Wi-Fi SNMP Hacropika nopros |        |      |              |  |          |          |        |           |                     |      |
| OSD   Изображение  <br>Маскирование   ROI | Сервер                                  | Внутре |      | Внешний порт |  | Протокол | Стату    | C UPNP | Ser.      | СИМ                 | UPNP |
|                                           | Ropt HTTP                               | 80     |      |              |  |          | Hea      | ктивно | Авто      | ~                   |      |
| Кодирование   Запись                      | Сервисный порт                          | 9000   |      |              |  |          | Hea      | ктивно |           |                     |      |
|                                           | Порт HTTPS                              | 443    | ×, ţ |              |  | ТСР      | Hea      | ктивно |           |                     |      |
| П Событие                                 | Ropt RTSP                               | 554    |      |              |  |          | Hea      | ктивно |           |                     |      |
|                                           | Tiopr Mynamacra 1000 C (1024-65555)     |        |      |              |  |          |          |        |           |                     |      |
| HTTP Istening                             | Соединение РЭР<br>Сохраниты Обн         | com.   |      |              |  |          |          |        |           |                     |      |

Далее на вкладке «Настройка» перейти в подраздел «Система» - «Информация», где можно увидеть QR-код для автоматического добавления устройства и идентификатор для ручного

| добавления                                     | і устройст          | ва.                  |               |                 |                     |   |
|------------------------------------------------|---------------------|----------------------|---------------|-----------------|---------------------|---|
| RVi                                            |                     |                      | Просмотр      | Архив Настройка | Локальные настройки | • |
| 🖵 Общие                                        | Информация          |                      |               |                 |                     |   |
| OSD   Изображение  <br>Маскирование   РОІ      | ID устройства       | 2009029222010090007  |               |                 | λ.                  |   |
| маскирование   нот                             | Имя устройства      | RVi-1NCMW2028(2.8)   |               | 4               | /                   |   |
| 🛱 Запись                                       | Тип устройства      | RVI-1NCMW2028(2.8)   | I FOI MANAGER |                 |                     |   |
| Кодирование   Запись                           | Версия оборудования | a RS-CM-345B         |               |                 |                     |   |
| Событие                                        | Версия ПО           | V22.25.7.1_210526    | 1221-22       |                 |                     |   |
| Настроить   События                            | Версия Web          | V1.0.0.52_210423     | 前親語           |                 |                     |   |
| HTTP listening                                 | МАС-адрес           | 00-23-63-86-59-39    |               |                 |                     |   |
| ) Сеть                                         | P2P ID              | G5CHS863HE5D77HF111A |               |                 |                     |   |
| Общие   Email   FTP  <br>RTSP   DDNS   HTTPS   | Обновить            |                      |               |                 |                     |   |
| н~-фильтр                                      |                     |                      |               |                 |                     |   |
| 🛄 Устройство                                   |                     |                      |               |                 |                     |   |
| Диск   Настройка аудио  <br>Облачное хранилище |                     |                      |               |                 |                     |   |
| Осистема                                       |                     |                      |               |                 |                     |   |
| Общее   Пользователи                           |                     |                      |               |                 |                     |   |
| Сервис   Информация                            |                     |                      |               |                 |                     |   |
| - free                                         |                     |                      |               |                 |                     |   |

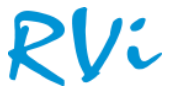

Далее необходимо скачать и установить мобильное приложение на телефон – RxCamView.

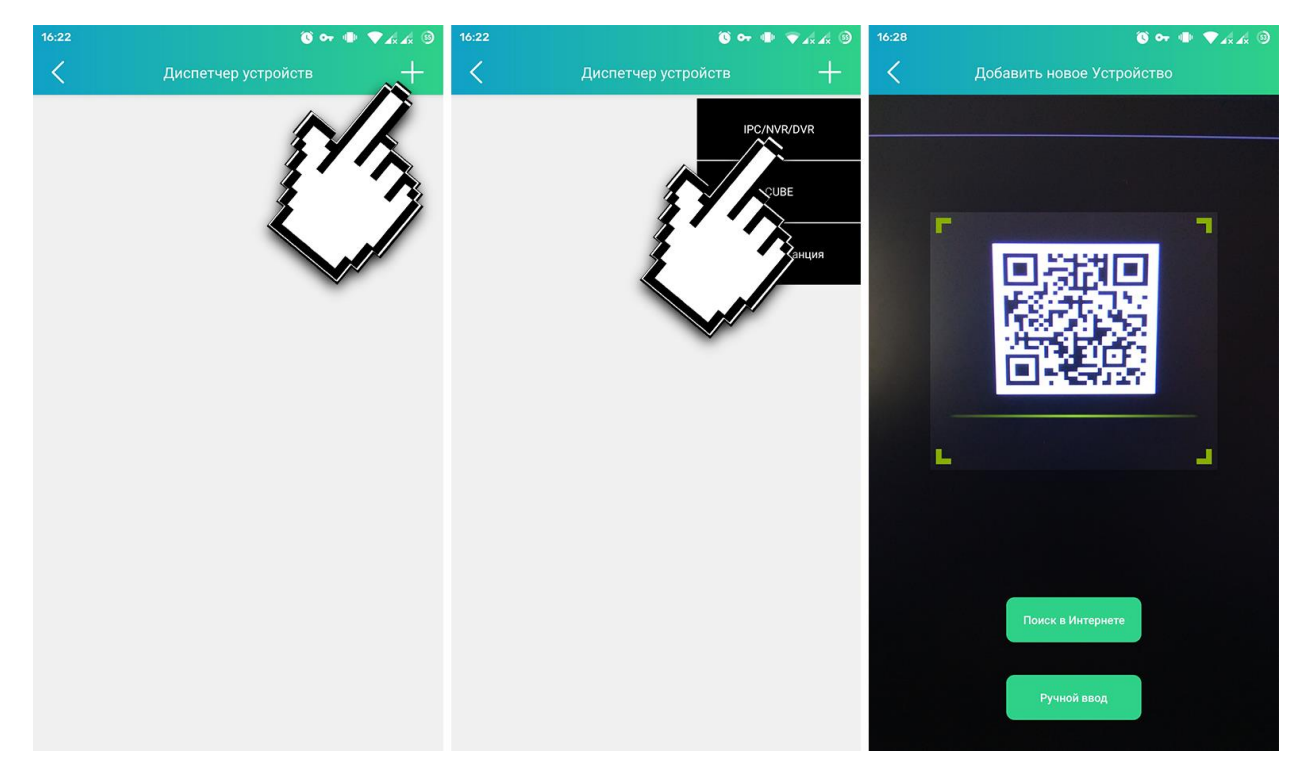

При запуске приложения откроется окно диспетчера устройств, где необходимо нажать кнопку «Добавить устройство» (плюсик сверху справа) – в контекстном меню выбрать раздел «IPC/NVR/DVR» - откроется окно со сканером QR-кода, с помощью которого необходимо отсканировать QR-код из окна информации устройства. Если такой возможности нет, то необходимо нажать кнопку «Ручной ввод» и заполнить поля идентификатора и пароля вручную.

| 16:23 🕚 🕶 🖝 🗣 🗸 🖧 😕    | 16:24 🕝 🚳 🗣 🖉 🕂 🖧 🕲  |              |               |         |   | 16:25 🎯 🕶 🗣 🛡 🗸 |                    |             |       |  |
|------------------------|----------------------|--------------|---------------|---------|---|-----------------|--------------------|-------------|-------|--|
| К Изменить информацию  | <                    | Дисп         | етчер устр    |         | + | 8               |                    |             | ☆     |  |
| IP-адрес/идентификатор | Q, Поиск п           | о имени устр | ройства, IP и | или P2P |   |                 |                    | 00011172500 | JE    |  |
| G5CHS863HE5D77HF111A   | RVi-1NCMW2028(2.8)   |              |               |         |   | 1 0             |                    |             |       |  |
| Медиа-порт             | G5CHS863HE5D77HF111A |              |               |         |   | Δ)              |                    |             |       |  |
| Имя пользователя       | Соединенный          |              |               |         |   | 6               | E                  |             |       |  |
| admin                  | 莭                    | Ľ            | 不             |         | 8 |                 |                    |             |       |  |
| Пароль                 |                      |              |               | 17      |   | 1               |                    |             |       |  |
| ·······                | 3YA                  |              |               |         |   |                 |                    |             |       |  |
|                        |                      | 4            | 1 A           |         |   |                 | 101 110 112020(2.0 |             |       |  |
| Сохранить              |                      |              |               |         |   | RVI-1NCM        | W2028(2.8)         |             | ~     |  |
|                        |                      |              |               |         |   | Chann           | el01               |             |       |  |
| пароль                 |                      |              |               |         |   |                 |                    |             |       |  |
|                        |                      |              |               |         |   |                 |                    |             |       |  |
|                        |                      |              |               |         |   |                 |                    |             |       |  |
|                        |                      |              |               |         |   |                 |                    |             |       |  |
|                        |                      |              |               |         |   |                 |                    |             |       |  |
|                        |                      |              |               |         |   | 0               |                    | ∃ <         | Ĵ× _Q |  |

После того, как все поля были заполнены нажать кнопку «Сохранить». В следующем окне откроется окно управления устройством, где для отображения потока с камеры необходимо нажать кнопку «Воспроизведение», как это показано на скриншоте.

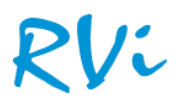